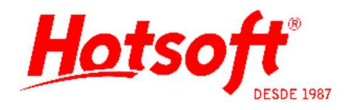

## NAVEGAÇÃO

Esse documento orienta na utilização dos comandos e funções principais disponíveis no sistema. Tais comandos e funções podem aparecer em vários módulos diferentes.

**Menu:** É chamada de menu a apresentação dos módulos do sistema, acessíveis aos usuários, disponibilizada do lado esquerdo da tela do sistema. A divisão principal é chamada de "domínio" e a secundária de "recurso". Exemplo: o menu Exames > Tipos de Exame (o domínio Exames e o recurso Tipos de Exames).

## Comandos dos cadastros:

1 – NOVO/ALTERAR/EXCLUIR: esse comando pode ser exercido clicando com o botão direito do mouse na grade (onde aparecem os registros do cadastro) ou selecionando a opção desejada na parte superior esquerda da tela do sistema (conforme mostra o destaque em vermelho na imagem abaixo).

2 – PESQUISAR: para localizar registros em específico, pode-se utilizar a opção de pesquisa disponibilizada na parte superior da tela do sistema (como mostra o destaque em verde na imagem abaixo).

3 – EDITAR TODOS: essa função ajuda o usuário a editar todos os registros presentes na grade (destaque em roxo na imagem abaixo). Basta o usuário colocar o foco do mouse no primeiro registro da grade e em seguida clicar no botão "Editar todos". À medida que alterar e salvar um registro, o sistema automaticamente abrirá o próximo registro, até que todos os registros da grade tenham sido alterados.

4 – REGISTROS/USUÁRIO: na parte inferior esquerda da tela do sistema, são apresentadas: o número do registro selecionado da grade, a quantidade de registros contidos na grade e o usuário que está logado/conectado ao sistema (como mostra o destaque em marrom na imagem abaixo).

| uivo <u>E</u> ditar E <u>x</u> ibir Açõ                                                                                                    | e <u>s</u> A <u>d</u> ministração | Ajuda 2                                                                                                    |                                                                                                    |                           | 3                        |                               |
|----------------------------------------------------------------------------------------------------|-----------------------------------|----------------------------------------------------------------------------------------------------|----------------------------------------------------------------------------------------------------|---------------------------|--------------------------|-------------------------------|
| 1 🖉 🖈 🔍 🐚                                                                                                    | Pesquisa:                         | Todos                                                                                                    |                                                                                                    | 🖂 🤹 Edita                 | ar Todos 🛛 🕴 🤇           | $\bigcirc \bigcirc \bigcirc$  |
| pos de Exame 1                                                                                                    |                                   |                                                                                                    |                                                                                                    |                           |                          |                               |
| Recepção                                                                                                    | Mnemônico /                       | Descrição 17-Alfa-hidroxiprogesterona 1<br>17-alfa-hidroxiprogesterona neonatal 1<br>5 Nucleotidase 1<br>Alfa 1 Antitripsina (Alfatrip) 1<br>Alfa 2 Macroglobulina 4 |                                                                                                    | Tipo do Resultado Bancada |                          |                               |
| oleta                                                                                                    | 170H                              |                                                                                                    |                                                                                                    | Numérico                  | Bioquímica               |                               |
| Triagem                                                                                                    | 170HNE0                           |                                                                                                    |                                                                                                    | Numérico                  | Imunologia/Hormôr        | 5                             |
| Interfaceamento                                                                                                    | 5NUC                              |                                                                                                    |                                                                                                    | Numérico                  | Bioquímica               |                               |
| lesultado<br>inanceiro<br>convênios                                                                                                    | A1ANTI                            |                                                                                                    |                                                                                                    | Numérico                  | Bioquímica<br>Bioquímica |                               |
|                                                                                                    | A2MACR0                           |                                                                                                    |                                                                                                    | Atributos                 |                          |                               |
|                                                                                                    | ACAM                              | Antimicrossomal (Anti TPO)                                                                                                    |                                                                                                    | Atributos                 | Imunologia/Hormôn        | -                             |
| Exames                                                                                                    | ACERI                             | Acetilcolinesterase Eritrocitária<br>Ácido Hipúrico (pesquisa de Toluenos)<br>Ácido Oxálico                                                                          |                                                                                                    | Numérico                  | Bioquímica               |                               |
| Versões de Exame<br>Métodos de Exames                                                                                                    | ACHIPUR                           |                                                                                                    |                                                                                                    | Numérico                  | Bioquímica               |                               |
|                                                                                                    | ACO                               |                                                                                                    |                                                                                                    | Atributos                 | Bioquímica               |                               |
| Perfil de Evames                                                                                                    | ACTH                              | Hormônio Adrenocorticotrófic                                                                                                    | o, (ACTH)                                                                                                    | TH) Atributos             | Imunologia/Hormôr        | - i i                         |
| Material Biológico<br>Recomendações Tér<br>Parasitas<br>Laboratório de Apoio<br>Tipos de Parasitas<br>Bancadas<br>Germes<br>Antibióticos<br>Responsável Técnic<br>Marcação de Resulta | ACU                               | Acido Úrico                                                                                                    | b Útico<br>Novo 1<br>stosina de aminase (A<br>steres - HBsAC (anti-<br>orpos antiinsulina<br>mina<br>ase<br>sterona (Mineralocor<br>Fetoproteína (AFP) |                           | Bioquímica               | /Hormôr<br>/Hormôr<br>/Hormôr |
|                                                                                                    | ADA                               | Adenosina de aminase (A                                                                                                    |                                                                                                    |                           | Imunologia/Hormôn        |                               |
|                                                                                                    | AHBS                              | Hepatite B - HBsAC (anti-                                                                                                    |                                                                                                    |                           | Imunologia/Hormôn        |                               |
|                                                                                                    | AIA                               | Anticorpos antiinsulina                                                                                                    |                                                                                                    |                           | Imunologia/Hormôr        |                               |
|                                                                                                    | ALB                               | Albumina                                                                                                    |                                                                                                    |                           | Bioquímica               |                               |
|                                                                                                    | ALD                               | Aldolase                                                                                                    |                                                                                                    |                           | Bioquímica               |                               |
|                                                                                                    | ALDOST                            | Aldosterona (Mineralocor                                                                                                    |                                                                                                    |                           | Imunologia/Hormôn        | -                             |
|                                                                                                    | ALFA                              | Alfa Fetoproteína (AFP)                                                                                                    |                                                                                                    |                           | Imunologia/Hormôr        |                               |
|                                                                                                    | ALFA1                             | Alfa 1 Glicoproteína Ácida (Mucoproteína)                                                                                                    |                                                                                                    | Atributos                 | Bioquímica               |                               |
|                                                                                                    | AMISOR                            | Amilase                                                                                                    |                                                                                                    | Numérico                  | Bioquímica               |                               |
|                                                                                                    | AMPCI                             | AMP cíclico                                                                                                    |                                                                                                    | Numérico                  | Imunologia/Hormôn        |                               |
|                                                                                                    | ANDRO                             | Androstenediona (Delta 4)                                                                                                    |                                                                                                    | Atributos                 | Imunologia/Hormôr        |                               |

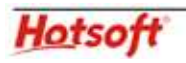